# 応募の手順

オーディションにご応募いただくには、「オーディション受付システム」にて マイページ登録していただく必要があります。 下記の①~⑪を必ずご確認ください。

## 1. マイページ登録

### ① メールアドレス登録

| 劇団四季 เ0000ม チ殺オーディション | v マイページ                                                                                                    |
|-----------------------|----------------------------------------------------------------------------------------------------|
| メールアドレス登録             |                                                                                                    |
|                       | ICOCO2I 〒役イーデイションに広専有協の方はメールアドレスを入力して送信してください。<br>送信時に国くメールに記録のリンクからマイベージアガゲントを作用し、オーディションに応募してください。<br>※登録後の変更はできませんのでご注意ください。                                                                                                    |
|                       | メールアドレス                                                                                                    |
|                       | <ul> <li>オーディション応募規約</li> <li>四等株式会社(以下(管回四等)という)が実施するオーディションへの応募を発設される方は、この応募税約(以下(主税約)という)をよくお<br/>部みの上、用意される場合にのみご応募ください、なお、本オーディションに応募された力は未満約に用意しているものとみなします。</li> <li>第1条(値和)</li> <li>未規約は、ホオーディションの応募者およびその保護告求たは所属する団体の責任者(以下(応募者等)という)と創団四季の使のオーディション<br/>に発わる一切の拠局において通用されます。</li> </ul> |
|                       | 応測規約に同意して送信                                                                                                    |
|                       | プライバシーボリシー   朝田回春オーディションページ                                                                                                    |
|                       | Copyright SHIKE THEATRE COMPANY, 39-71-0/0800-00/88664, ᡭ.                                                                                                    |

メールアドレスを入力し、応募規約を確認して内容に同意のうえ、メールを送信してください。 ※登録後は変更できませんのでご注意ください。

### ② 受信メールを確認

| 【序                  | 」団四季】                                                                      | 『0000』子役オーディションメールアドレス確認                       |  |  |  |
|---------------------|----------------------------------------------------------------------------|------------------------------------------------|--|--|--|
| 劇団四                 | 季オーディショ                                                                    |                                                |  |  |  |
| % <i>Z0</i> ,       | メールは送信専                                                                    | 用メールアドレスから配信されています。ご返信いただいてもお答えできませんのでご了承ください。 |  |  |  |
| メール<br><u>こちら</u>   | メールアドレスを確認いたしました。<br><u> こちら</u> から『oooo』子役オーディション応募用マイページのアカウントを作成してください。 |                                                |  |  |  |
| ※リン                 | ※リンクの有効期限は送信から24時間以内です。有効期限が切れた場合は、お手数ですが、再度メールアドレス登録から行ってください。            |                                                |  |  |  |
| オーラ<br>劇団四<br>TEL:( | イションに関す<br>季 『ooco』子4<br>145-903-1416(1                                    | るお問い合わせ<br>役オーディション係<br>10:00~18:00/日曜・祝祭日を除く) |  |  |  |

メールに記載のリンクからマイページアカウント作成に遷移します。

1 / 5 ページ

### ③ マイページアカウントの登録

| 劇 闭 🛄 🌴 🛛 『ここここ』 子袋オーディション マイページ |                                                                                 |
|----------------------------------|---------------------------------------------------------------------------------|
| マイページアカウント作成                     |                                                                                 |
|                                  |                                                                                 |
| お子さまの姓名(本名) 🔤                    | <ul> <li>※活動館があり並名をお持ちの方も本名をご管録ください。</li> <li>回季</li> <li>単子</li> </ul>         |
| お子さまの 姓名フリガナ (本名)                | >+         ////>////                                                            |
| お子さまの 性別 🛛 🔤                     | ○ 男性 ○ 女性                                                                       |
| お子さまの 生年月日 🔤                     | <ul> <li>※ 対象年齢12005年01月30日時点で(6株~12株)となります。</li> <li>2012 * 1 * 1 *</li> </ul> |
| <b>10</b> 4-0XI                  | 118文字以上、アルファベット・数字を最低は字以上は使用してください。<br>の表示                                      |
| パスワード確認 🔉                        | @&.s                                                                            |
|                                  | 910<br>1                                                                        |
|                                  | プライバシーポリシー                                                                      |
| Copyrigl                         | ne shiki theatre company. ヨリイトのがRの一切の別的なん。 &RIK 営じます。                           |

お子さまの姓名(本名)、姓名(フリガナ)、性別、生年月日およびマイページに ログインするためのパスワードを登録して、マイページを作成します。

## ④ マイページアカウントの登録完了

| 劇 🔢 📴 🌮 『00003 740オーディション マイページ                                                                                                |
|----------------------------------------------------------------------------------------------------|
| マイページアカウント作成完了                                                                                                    |
| 『○○○○』子役オーディションのマイページアカウントを作成し<br>ました<br>ホーディションに応算するにはマイページにログイン後、必要以前除も入力してください、<br>なお、入力の途中でもページごとに保好することができます。<br>マイベージペ > |
| ブライパシーポリシー                                                                                                    |
| Copyright SHIKI IIILATHE COMPANY. 5971-55820-505555. 0792-57.                                                                  |

オーディション応募者マイページにログインできるようになります。

## 2. オーディション応募フォーム

### ⑤ ログイン画面

|      | ンマイページ                                                       |
|------|--------------------------------------------------------------|
| ログイン |                                                              |
|      | マイパージは2025/ / まで利用可能となります。                                   |
|      | メールアドレス                                                      |
|      | 4-0201                                                       |
|      | 127-Feuture                                                  |
|      | <b>ログイン</b>                                                  |
|      |                                                              |
|      |                                                              |
|      |                                                              |
|      | プライパンーポリシー 創造の様オーディションページ                                    |
|      | сорукра shiki тикатик сонулис 1997 голово-должава, илерисата |

マイページにログインします。

⑥マイページ

| 😑 📓 🕅 🛄 🏂 『ここここ』 子盤オーディション マイページ |                         |  |
|----------------------------------|-------------------------|--|
|                                  | 『〇〇〇〇』 <b>子役オーディション</b> |  |
|                                  | お知らせ                    |  |
|                                  | オーディションには用              |  |
|                                  |                         |  |

「お知らせ」やオーディションの進捗状況(合否)が確認できます。 応募する場合には、「オーディションに応募」ボタンを押してフォームから応募を行います。

### ⑦ オーディション応募フォーム

| 😑 劇団四季 『0000』 子俊オーディシ | ヨン マイページ                                              |                          |                                                                                  |              |
|-----------------------|-------------------------------------------------------|--------------------------|----------------------------------------------------------------------------------|--------------|
| オーディション応募             |                                                       |                          |                                                                                  |              |
|                       | ※応募フォームは全部で5ページ<br>※ページ毎に入力した情報は保持<br>※必須項目が入力されていない場 | あります。<br>そできます。<br>品合は次の | ×-⊃に置め直せん。                                                                       |              |
|                       | ※工作の創口回春(13な社を)                                       | (1//- <i>2</i>           |                                                                                  |              |
|                       |                                                       |                          | お子さまの基本情報                                                                        |              |
|                       | 本名 姓名                                                 | 86                       |                                                                                  |              |
|                       | 木名 姓名(フリガナ)                                           | 86                       |                                                                                  |              |
|                       | 芸名                                                    |                          | ◎オーディションに関する道路や受付は全てお合て利心いたします。                                                  |              |
|                       | 芸名(フリガナ)                                              |                          |                                                                                  |              |
|                       | 生年月日                                                  | 88                       | <ul> <li>(利益年齢は2025年01月30日時点で(6歳~12歳)となります。</li> <li>2016 * 1 * 1 * 1</li> </ul> |              |
|                       | 血液型                                                   | 86                       | - ·                                                                              | $(\uparrow)$ |

フォームは5ページあります。1ページごとに必須項目を入力して、次のページへ遷移すると、 入力した情報が保存されます。

## 3. オーディション応募完了後

- ⑦ 予選
   書類選考を通過した方を対象に実技審査を行います。
   予選選考終了後、メールを送信しますので、マイページでご確認ください。
   (メールには結果は記載されません。)
- ① 本選
   予選を通過した方を対象に実技審査を行います。
- ① 最終合格発表
   最終選考終了後、メールを送信しますので、マイページでご確認ください。
   (メールには結果は記載されません。)

#### 4 / 5 ページ

# マイページ登録・ログイン

★ マイページ登録★ =

https://app.audition.shiki.jp/apply/1467997bd8039a9

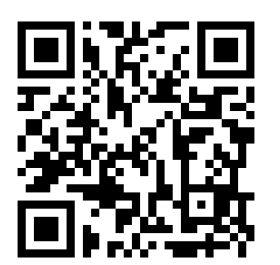

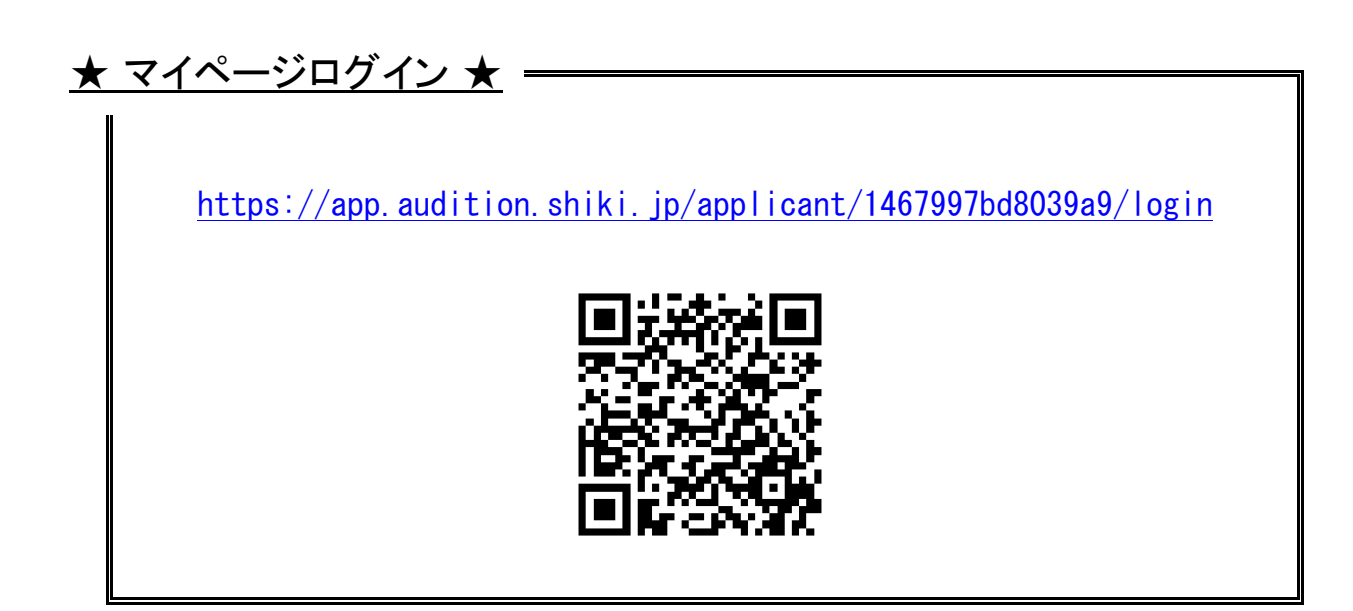